## Quick Balance on Apple Watch

With Quick Balance on Apple Watch, it's now just a quick glimpse at your wrist to check your current/savings account and credit card outstanding balances.

Before you begin, here is some important information to get started:

- To use your Apple Watch, you'll need to pair it with an iPhone 5 or above (running on iOS 8.2 or later). You can pair one Apple Watch to your iPhone at a time.
- Turn on the Bluetooth on your iPhone.
- Make sure your iPhone is connected to Wi-Fi or a cellular network.
- Turn on your Apple Watch by pressing and holding the side button next to the Digital Crown until you see the Apple logo.
- Ensure both devices are fully charged, and keep them close together as you pair and sync them.

Follow these steps to set up and use Quick Balance on Apple Watch.

**Step 1:** Launch the Apple Watch app on your iPhone to pair and sync the watch with your device.

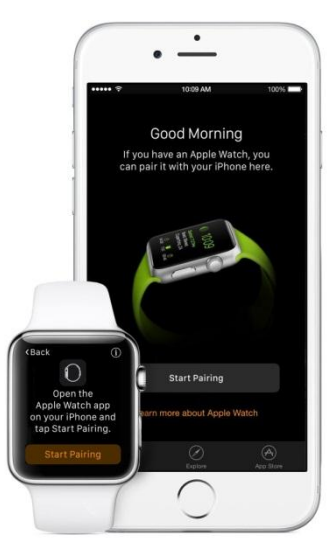

**Step 2:** To pair the devices, select 'Start Pairing' on your Apple Watch and iPhone. A pairing animation should appear on your Apple Watch.

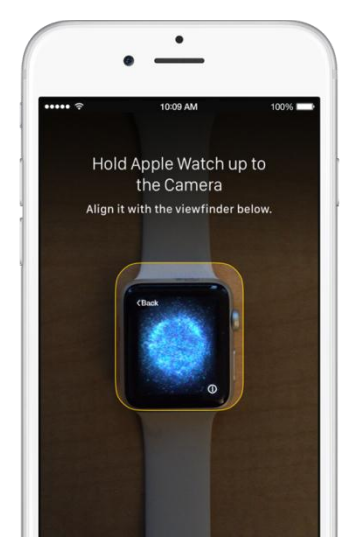

**Step 3:** Hold your iPhone over the pairing animation on your Apple Watch and ensure the watch face is in the onscreen viewfinder on your iPhone until a message says 'Your Apple Watch is paired.'

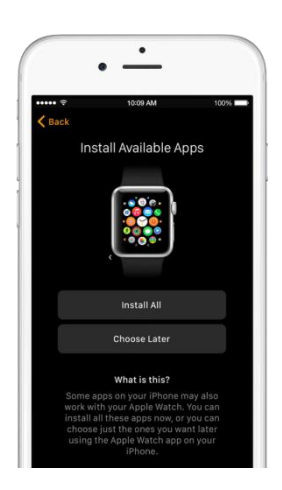

**Step 4:** Tap 'Install All' to sync iPhone apps that work with Apple Watch, including Maybank2u. The duration of this process varies depending on the amount of data you're syncing. Keep your devices close together until you hear a chime and feel a gentle tapping sensation from your Apple Watch.

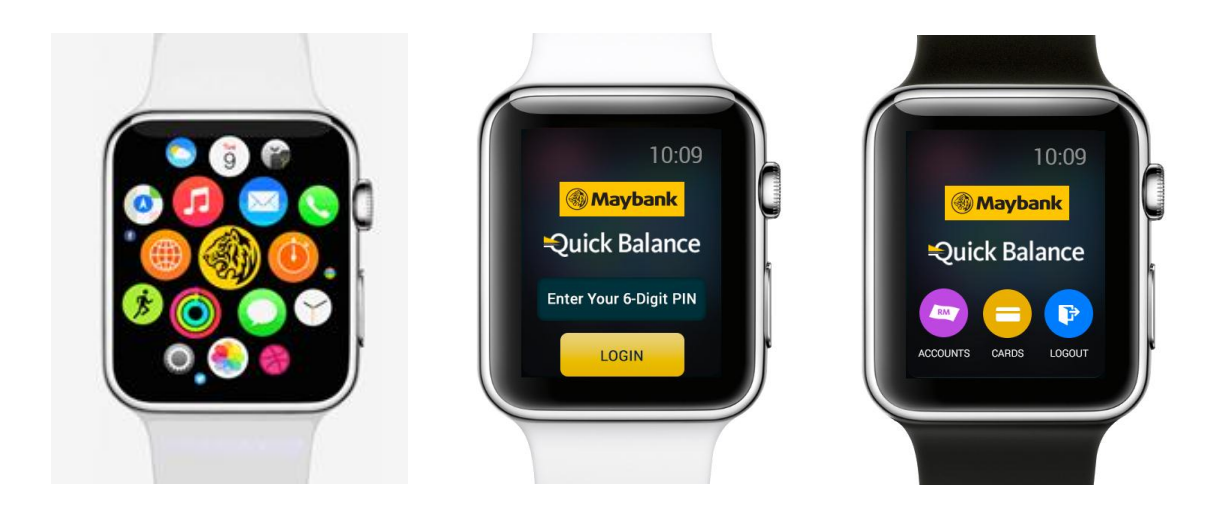

**Step 5:** Once the Maybank2u app is loaded to the Apple Watch, tap to launch the app. Enter the Quick Balance 6-digit PIN. Upon successful authentication, the main menu will display.

## What can you do with Quick Balance on Apple Watch?

## 1. View your bank account balance

Tap on 'Accounts' to view your current/savings account balance.

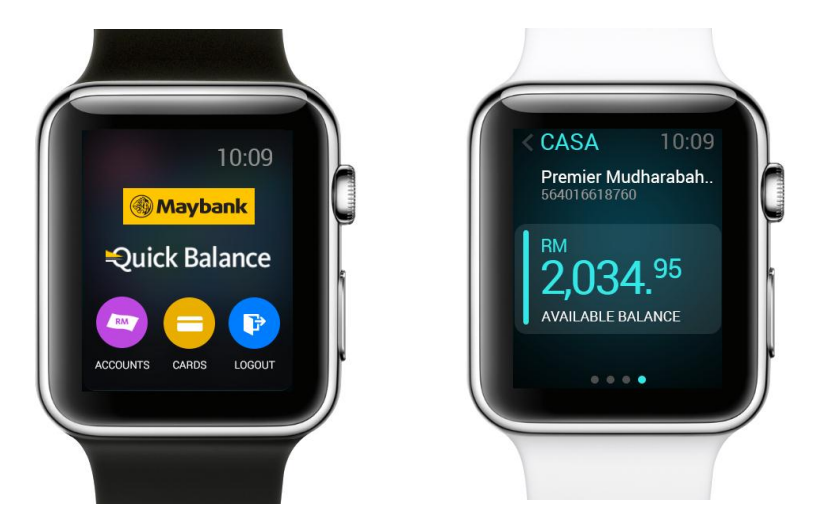

## 2. Check your credit card outstanding balance

Tap on 'Cards' to view credit/charge card account balance.

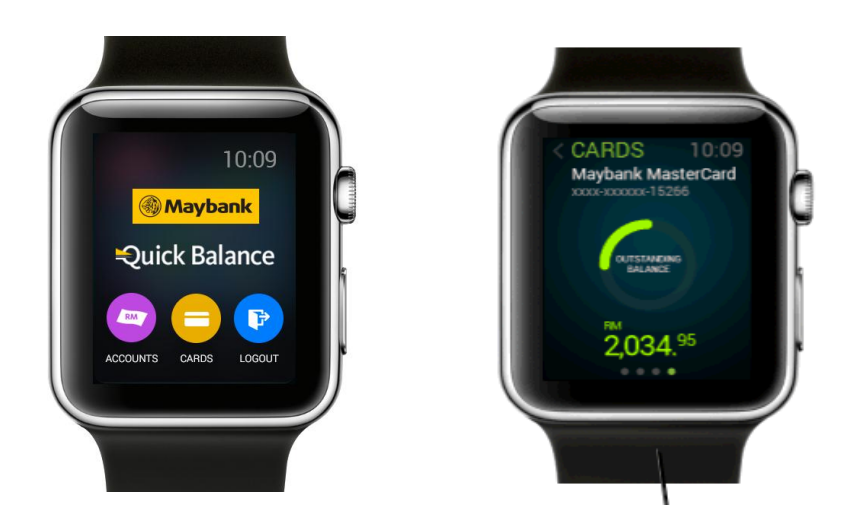

In the future, customers will be able to check transaction history on the Apple Watch.